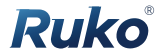

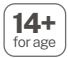

# Flight Knowledge & Quick Start Guide

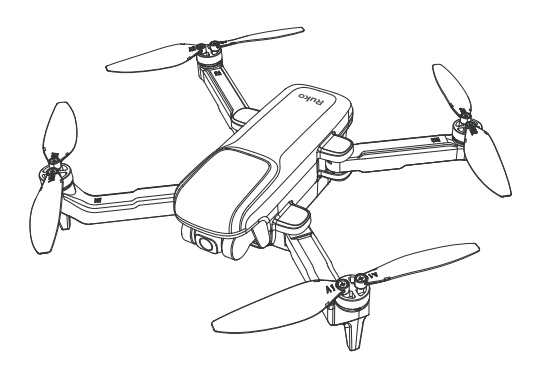

# U11PRO

CONTACT US FOR MORE TECH SUPPORT

중 +1 (888)892-0155 | Mon-Fri 7:00AM - 7:00PM (PST)

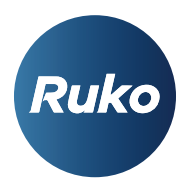

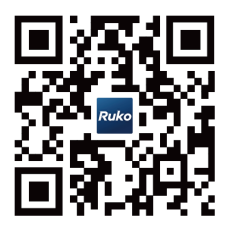

CONTACT US FOR MORE TECH SUPPORT

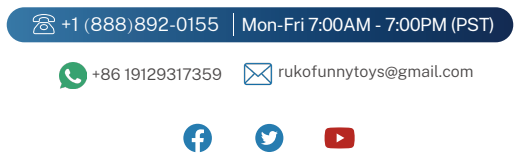

#### 1.Learning How to Fly

There are many steps to operate the drone, you need to understand the performance, settings and operation of the drone.

Learning channels:

1.Manual 2. Quick Guide 3. APP operation animation 4. Operation video

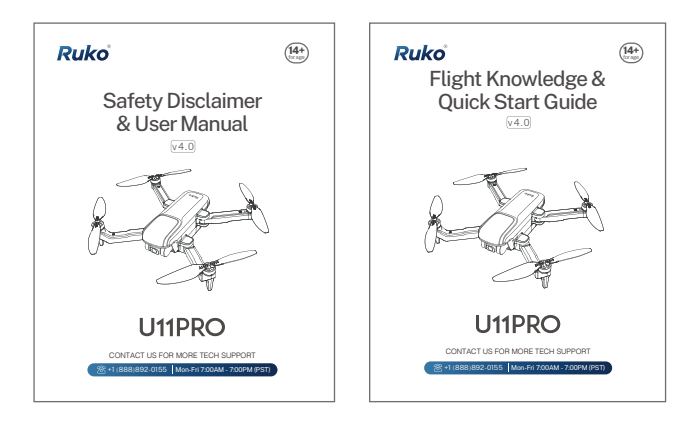

#### 2.Flight Environment and Signal Interference

Obstacles and magnetic fields can cause interference with radio signals. Flying in an open, unobstructed environment can help reduce the likelihood of interference from physical obstacles.

#### Interference:

| Lose Signal Type                  | Consequences                                                                                                    | Solutions                                                                                                    |
|-----------------------------------|----------------------------------------------------------------------------------------------------|----------------------------------------------------------------------------------------------------|
| Remote Controller<br>Signal       | 1.The remote control cannot<br>control the drone<br>2.Drone Automatically return<br>to home after about 6 seconds | <ol> <li>Wait for the aircraft to return<br/>automatically</li> <li>Change the flight direction or<br/>environment flight</li> <li>The remote controller is pointed<br/>in the direction of the aircraft<br/>during flight</li> </ol>              |
| WiFi Image<br>Transmission Signal | 1. Can't reach the transmission<br>distance of the publicity image<br>2.Screen freeze                             | <ol> <li>Use one-key return to return<br/>the drone</li> <li>Change the flight direction or<br/>flight environment</li> <li>Point the remote control and<br/>mobile phone at the flight<br/>direction of the aircraft during<br/>flight</li> </ol> |
| GPS Signal                        | 1. Flight instability<br>2. Drift and fly away by itself<br>3. Can't return intelligently                         | <ol> <li>Manually control the drone to<br/>a safe area</li> <li>Keep away from obstacles and<br/>interference places</li> <li>The flying height is higher than<br/>the surrounding obstacles</li> </ol>                                            |
| Compass                           | 1.Fly in circles by itself<br>2.Out of control<br>3.Can't return intelligently                                    | 1. Manual operation landing<br>2. Recalibrate the compass<br>Keep away from metal objects,<br>buildings, and sources of<br>magnetic field interference                                                                                             |

#### **3.GPS Signal Searching**

The quality and reliability of GPS signal reception can be affected by the environment

| Environment                                                                                           | Searching Time | Search Situation                       | Situation                                                                                                    |
|----------------------------------------------------------------------------------------------------|----------------|----------------------------------------|----------------------------------------------------------------------------------------------------|
| Indoor                                                                                                |                | Can't search                           | Cannot fly in GPS<br>mode, need to<br>switch to indoor<br>mode                                                   |
| 1.Close to<br>Buildings<br>2.Doorstep<br>3.Under the Tree<br>4.Buildings<br>/Forest/ Utility<br>Poles | 90s-5min       | 1. Unstable signal<br>2. Search failed | 1. Unstable flight<br>2. Drift by itself<br>3. Cannot fly in GPS<br>mode<br>4.Can't return home<br>intelligently |
| Outdoor Open<br>Area                                                                                  | 60s-90s        | Good signal                            | 1. Flight stability<br>2.Intelligent flight<br>and return                                                        |

#### 4. Wi-Fi Connection Settings

The WiFi signal of the drone does not require entering a password, and a setting option or prompt will pop up after connection

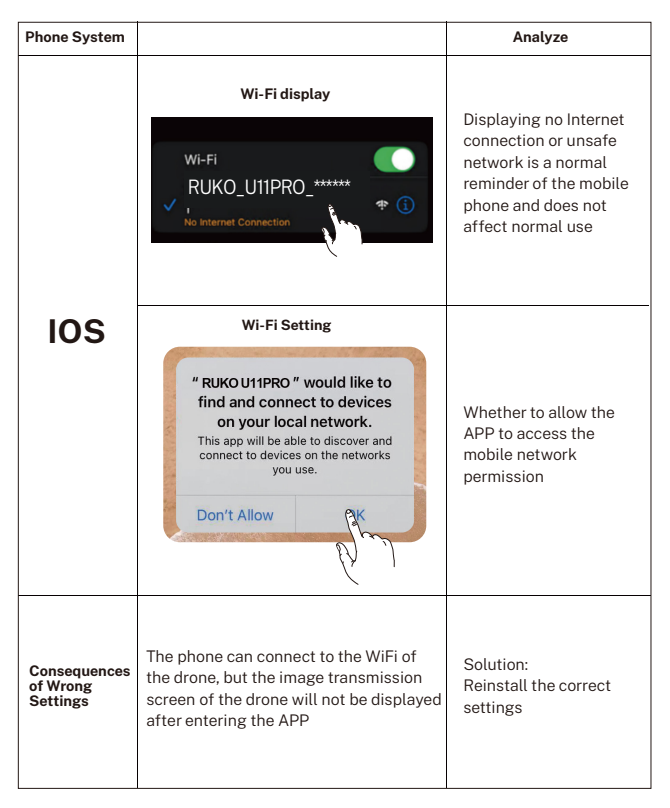

| Phone System                         |                                                                                                    | Analyze                                                                                                    |
|--------------------------------------|----------------------------------------------------------------------------------------------------|----------------------------------------------------------------------------------------------------|
|                                      | Wi-Fi display                                                                                                    | Displaying no Internet<br>connection or unsafe<br>network is a normal<br>reminder of the mobile<br>phone and does not<br>affect normal use                                                                                                    |
| Android                              | Wi-Fi Setting<br>WLAN  WLAN  WLAN assistant  RUKO_UIIPRO_************************************                                                                                    | The drone WiFi can only<br>transmit images, but<br>cannot access the<br>Internet. The system will<br>ask you whether you<br>want to continue using<br>this WiFi (most mobile<br>phones will pop up the<br>settings within 30<br>seconds after connecting<br>to WiFi) |
| Consequences<br>of Wrong<br>Settings | After the wrong setting, the phone is<br>disconnected from the drone WiFi, and<br>the image transmission screen of the<br>drone will not be displayed after<br>entering the APP. | Solution:<br>Forget this network,<br>reconnect to the correct<br>settings                                                                                                    |

#### **5.Equipment Requirements**

| Equipment Requirements                        | Detailed Parameters                                                  | Usage       |
|-----------------------------------------------|----------------------------------------------------------------------|-------------|
| Version Requirement                           | Android 6.0<br>iOS 10.0.2                                            | Support     |
|                                               | Wi-Fi , IEEE802 . 11 b/g/n                                           | Not Support |
| Android Phone<br>WANL Function<br>(2.4G+5.8G) | Wi-Fi 802.11 a/b/g/n/ac/6 ,<br>dual-band , Wi-Fi Direct ,<br>hotspot | Support     |

#### **6.**Pairing & Calibration

| ltem                      | Operate                                                                                                    | Notice                                                                                                    |
|---------------------------|----------------------------------------------------------------------------------------------------|----------------------------------------------------------------------------------------------------|
| Remote Control<br>Pairing | Turn on the drone → turn on the<br>remote control → automatically<br>complete the frequency pairing                      | After the drone is turned off,<br>the remote controller also<br>needs to be turned off, and<br>then turned on again to link to<br>the frequency |
| Compass Calibration       | 1. Click on the compass<br>calibration on the APP<br>2. Horizontal rotation calibration<br>Vertical rotation calibration | When encountering strong<br>magnetic interference, the<br>APP pops up a calibration<br>prompt or calibrates when it<br>is out of control        |

#### 7. Check Why the Screen Without Image Transmission

| Problem                                   | Reason                                                                                 | Solution                                                                                                    |
|-------------------------------------------|----------------------------------------------------------------------------------------|----------------------------------------------------------------------------------------------------|
| No image transmission                     | Not connected to WiFi                                                                  | Find the WiFi of the drone and<br>click to connect (the pop-up<br>time of the WiFi of the drone<br>depends on the performance<br>of the mobile phone, you can<br>refresh the WiFi list more often) |
|                                           | WiFi setting not correctly                                                             | For more details, please refer to<br>Chapter 4, WiFi connection<br>settings                                                                                                    |
| lmage transmission<br>freezes (in flight) | Signal interference causes<br>image transmission signal<br>instability or interruption | 1. Replace the open environment<br>2.pay attention to flying skills                                                                                                    |

#### 8.Flying Skills & Shooting Skills

| Flying Skills                                   | Precautions                                                                                                    | Flight Altitude | Return and Landing             |
|-------------------------------------------------|----------------------------------------------------------------------------------------------------|-----------------|--------------------------------|
| Flying short<br>distances for the<br>first time | Open area                                                                                                    | Above obstacles | One key take off or<br>landing |
| Long distance flight                            | <ol> <li>Open area</li> <li>Fly out against the<br/>wind</li> <li>The remote control<br/>and mobile phone<br/>are facing the drone<br/>to maintain the best<br/>communication</li> </ol> | 394ft           | One key take off or<br>landing |

| Item                 | Shooting Knowledge                                                                                  | Picture Effect                                                                                                    |
|----------------------|----------------------------------------------------------------------------------------------------|----------------------------------------------------------------------------------------------------|
| Weather selection    | Good light, sunny                                                                                   | Cloudy days will affect the imaging clarity                                                                                                    |
| Filming angle        | Shot from a straight angle                                                                          | Shooting at a backlight angle<br>will result in a darker imaging<br>effect, affecting clarity                                                   |
| Video shooting       | 1.No wind or light wind<br>2.Hover shooting, control the<br>UAV smoothly and at a<br>constant speed | In windy weather, violent<br>manipulation of the drone will<br>affect the stability of the flight<br>and the stability of the imaging<br>screen |
| Video file selection | SD card files                                                                                       | The highest pixel video file of the drone is saved in the SD card                                                                               |

#### 9.Battery Storage & Use

| Battery Storage<br>Recommendations | Details                                                                                                    | Notice                                                                                                    |
|------------------------------------|----------------------------------------------------------------------------------------------------|----------------------------------------------------------------------------------------------------|
| Storage power                      | 50%-60% power                                                                                                    | Long-term full-charge storage will cause battery swelling                                                                                                    |
| Operating temperature              | 0°-40°                                                                                                    | In low temperature weather<br>(below 0°), the power<br>consumption is fast, and the<br>flight time will be shortened                                                               |
| Charging power<br>Charging time    | 5V=2-3A<br>About 2.5 hours                                                                                                    | <ol> <li>It is forbidden to use high<br/>probability chargers</li> <li>Prolonged charging is<br/>prohibited.</li> <li>Charge immediately after<br/>flight is prohibited</li> </ol> |
| Forbidden to Use                   | 1. The battery is damp and<br>water ingress<br>2. The battery drops and hits<br>3. Battery extrusion<br>deformation<br>4.Battery leak | It is forbidden to use the battery<br>when it is obviously abnormal,<br>so as to avoid safety incidents<br>such as power failure, crash,<br>smoke and fire                         |

# 1.Download App

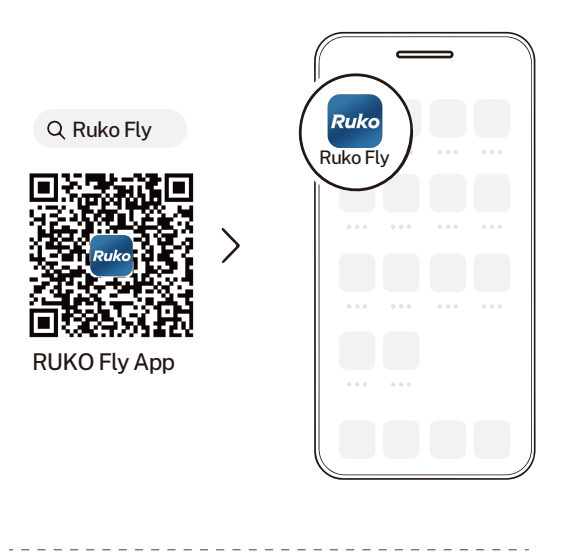

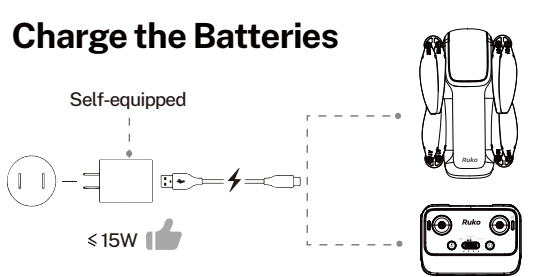

Copyright ©2024 Ruko All Rights Reserved. 11

## **2.**Unfold the 4 Arms of the Aircraft

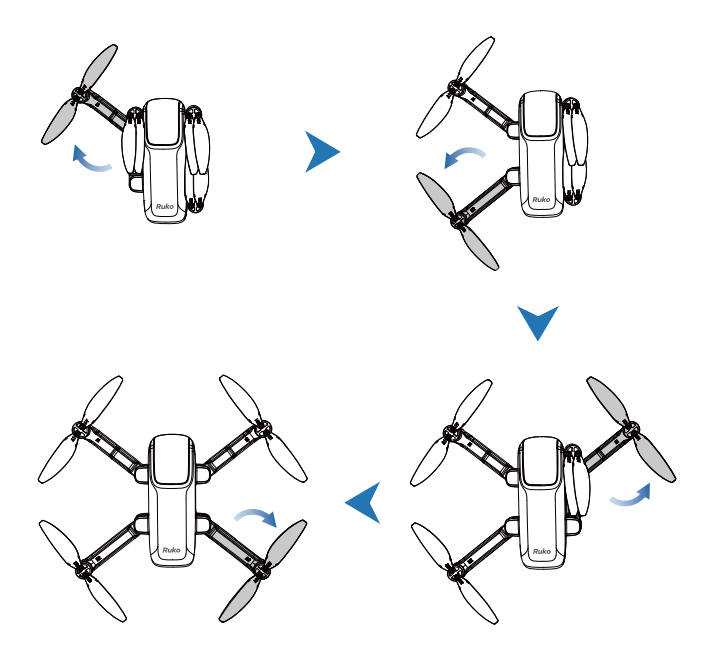

# 3. Unfold the Remote Controller

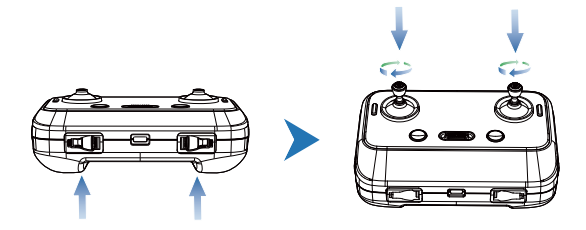

## Put the Phone on the Holder

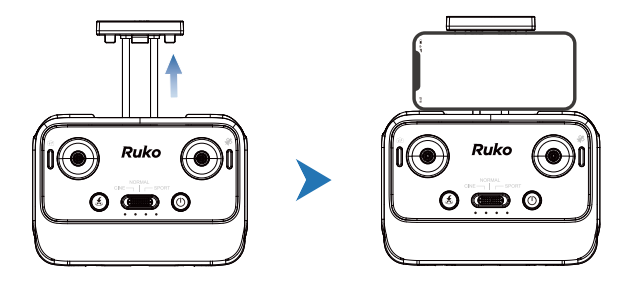

## 4.Select an Open Flying Area

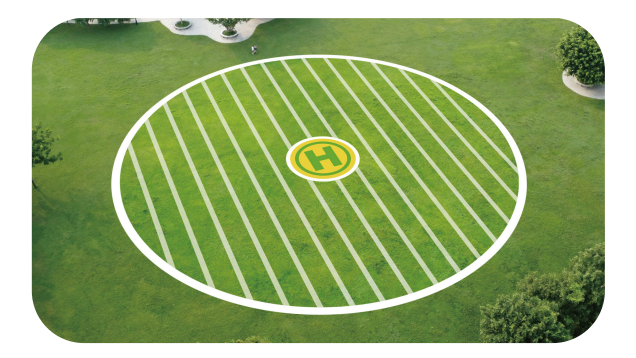

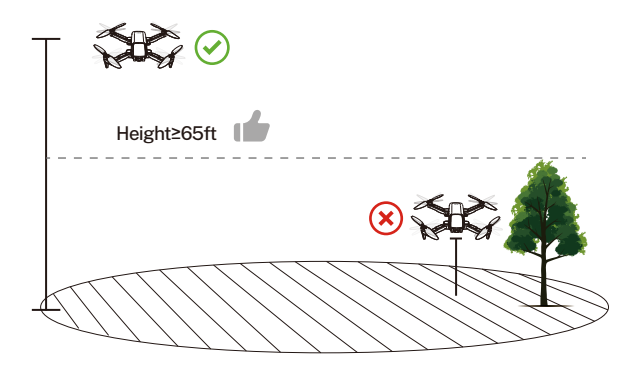

# **5.**Automatically Pair the Remote Controller with the Aircraft

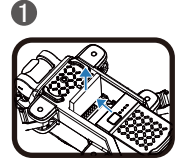

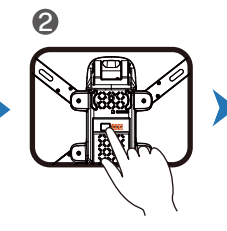

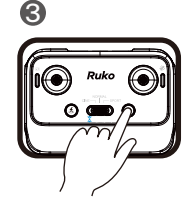

- Remove the sponge sheet, then install the battery.
- Press and hold the button until the Aircraft plays startup sound.
- Long Press power switch for 3 seconds until the 4 indicator light flash

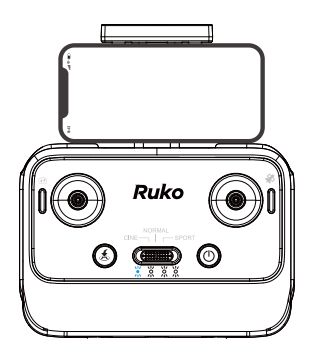

▲ Once successfully paired, 4 indicator light flashing change to indicator light is always on.

# 6.Connect to Wi-Fi

• Connect the mobile device to the Aircraft's Wi-Fi and enter the App operation page. Please refer to User Manual for more details.

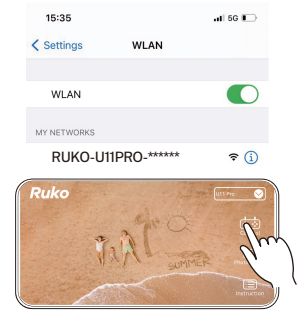

Tap "Control" icon

## Search for GPS Automatically

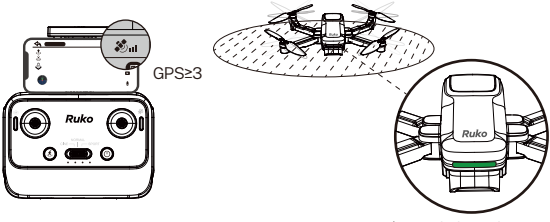

(Green light is always on)

▲ Tips: 1. The searching time depends on the flight environment.
 2. If unsuccessful, the motors can't be started.
 3. Once the GPS≥3, the green light of the drone is always on.

### **Start the Motors**

Push joysticks to 5 & 7 o'clock position.

(About 2 seconds)

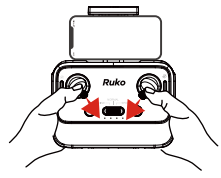

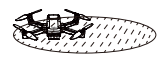

A level ground

## Take off

• Push up the left joysticks.

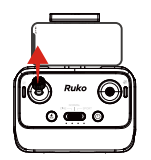

## Landing

Push down the left joysticks

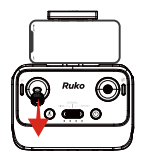

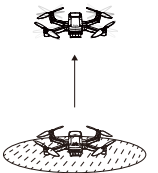

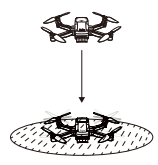

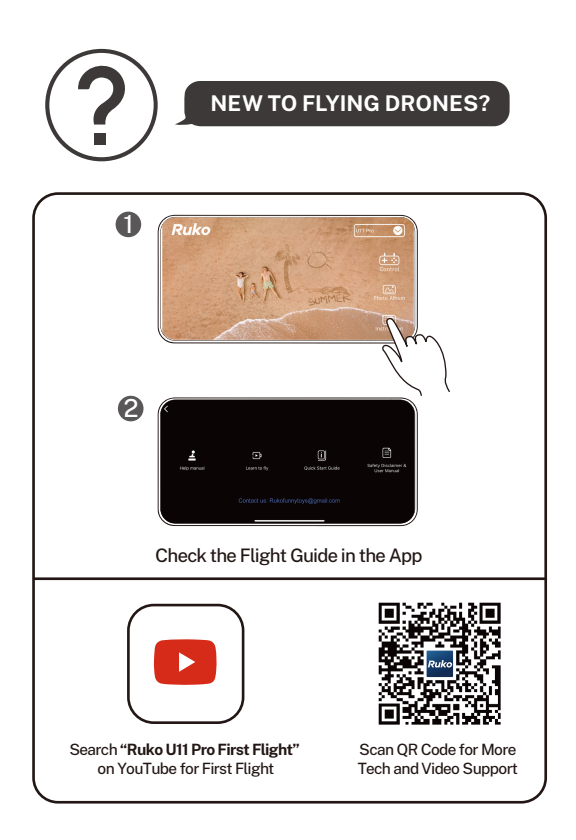

### **Common Problems and Solutions**

| Question                                                                    | Reason                                                                                       | Solutions                                                                                                    |
|-----------------------------------------------------------------------------|----------------------------------------------------------------------------------------------|----------------------------------------------------------------------------------------------------|
|                                                                             | The drone was not be charged<br>when you received it                                         | Please use a charger with 5V/3A to charge<br>and discharg it three times or more                                                                                          |
| Short battery life                                                          | Flying in cold weather                                                                       | In low temperatures, the chemical reaction<br>of the lithium battery is slowed down and<br>the energy cannot be fully released                                            |
|                                                                             | Flying in windy weather                                                                      | Flying in windy weather will accelerate<br>power loss                                                                                                    |
| Video and photo pixels are                                                  | The memory card setting is not set to 4K                                                     | In the upper right corner of the APP, enter the SD card and set it to 4K@15fts.                                                                                           |
| not 4K                                                                      | Dim light when shooting                                                                      | Find the best light angle when shooting,<br>and the shooting effect will be better.                                                                                       |
|                                                                             | Your phone doesn't support<br>dual-band Wi-Fi                                                | Change to another phone which supports<br>dual-band Wi-Fi                                                                                                    |
| Wi-Fi can't be found or<br>connected                                        | Your phone has a high-security<br>system and treats it as unsafe<br>Wi-Fi, refuse to connect | For android phones, please wait for seconds<br>after connecting with the drone's Wi-Fi,if<br>there is any, make sure your phone treats it<br>as safe Wi-Fi to connect it. |
|                                                                             | Wi-Fi still can't find after<br>turn on the power                                            | The Wi-Fi connect speed depends on<br>reaction speed of the phone, please try to<br>refresh the page                                                                      |
|                                                                             | The drone flies indoors<br>(not recommended)                                                 | Recommend to fly the drone outdoors                                                                                                    |
| GPS signal can not be searched                                              | There is signal interference<br>around, such as tall buildings<br>and trees                  | Go to the another open-air area to fly the drone                                                                                                    |
|                                                                             | The card memory is full                                                                      | Delete the contents of the SD card                                                                                                    |
| Pictures and videos can not be<br>saved in SD card                          | Use other formats and unsuitable SD card                                                     | Format the memory card and select FAT32<br>as the file system at the same time                                                                                            |
|                                                                             |                                                                                              | Choose the SD card memory is 32G or less,<br>and the speed is over Class 10                                                                                               |
|                                                                             |                                                                                              | Please check the GPS lights on remote<br>control whether is off                                                                                                    |
| The drone cannot return to home<br>or drift                                 | The GPS mode was turned off                                                                  | Please check it whether has GPS signal<br>notification of closing on APP                                                                                                  |
|                                                                             |                                                                                              | Turn on GPS mode when flying outdoors,<br>Smart RTH and low battery RTH can't be<br>used                                                                                  |
|                                                                             | Do not search GPS signals                                                                    | Please go to an open area to fly it                                                                                                    |
| The drone can't take off after unlocking                                    | successfully                                                                                 | Search GPS signal again                                                                                                    |
|                                                                             | It does not switch to the indoor mode if you are indoor                                      | Turn off GPS mode and switch to indoor mode(not recommended)                                                                                                    |
| Can't take off after replacing<br>propeller or flip over when<br>taking off | The propellers are installed incorrectly                                                     | Please install the propellers according to the marks in the drone arm                                                                                                    |

| Question                          | Reason                                                                                                    | Solutions                                                                                                    |
|-----------------------------------|----------------------------------------------------------------------------------------------------|----------------------------------------------------------------------------------------------------|
| The drone will rise automatically | The default altitude settings of<br>Smart RTH and Low RTH is 20<br>meters                                                    | Notice: The drone will automatically rise<br>to 20 meters to return and then land<br>When below the default altitude                                        |
|                                   | Fly the drone in a windy weather                                                                                             | Adjust to high-speed mode to fly the drone                                                                                                    |
|                                   |                                                                                                    | Do not fly the drone under windy weather                                                                                                    |
| The drone flies unstablely        | The drone does not do a right calibration                                                                                    | Please find the calibration function in the<br>APP for Compass and Acc calibration                                                                          |
|                                   | Turned off GPS mode, Flying altitude was lower                                                                               | Flight altitude greater than than 9 ft, less<br>than 9 ft affected by air currents, It is<br>ecommended to fly outdoors in GPS mode<br>with good GPS signal |
| There is no picture on the APP    | It does not connect to the Wi-Fi<br>successfully                                                                             | Connect to Wi-Fi Successfully, complete<br>network settings                                                                                                 |
| Image transmission got stuck      | There has signal interference<br>in the flight environment                                                                   | It is recommended to fly in an open area<br>with little wireless signal interference                                                                        |
|                                   | The device runs too many<br>programs to reduce the<br>performance of the mobile<br>device<br>Signal direction is not aligned | Close other running program of the mobile device to get the best performance of the mobile device                                                           |
|                                   |                                                                                                    | Please keep the remote control and phone<br>pointing in the same direction as the drone<br>during flight                                                    |
|                                   |                                                                                                    | Transmitter and phone signals need to be<br>aligned with the drone                                                                                          |

#### Ruko Tech Support https://rukotoy.com/support-drones

This User Manual is subject to change without notice.

#### You can check the recently updated version of "User Manual" on Ruko's official website https://rukotoy.com/support-drones

If you have any questions or suggestions about the User Manual, please contact us via the following email:

#### rukodrone@gmail.com

Ruko is a trademark of Shenzhen Ruike Innovation Technology Co.,Ltd Copyright 2024 Ruko All Rights Reserved.

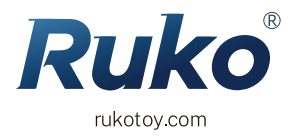

#### CONTACT US FOR MORE TECH SUPPORT

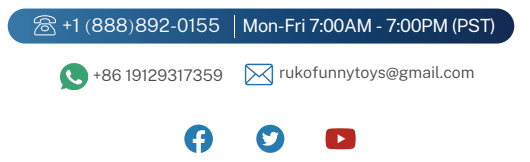